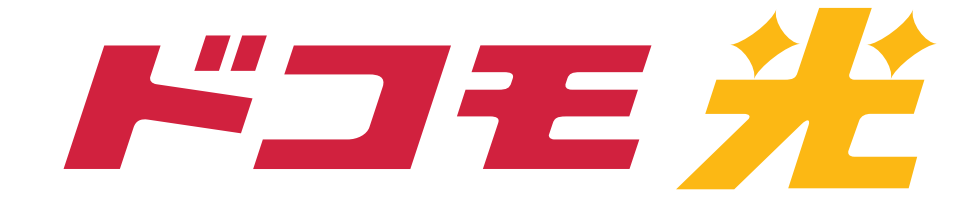

## スマートフォン(Android) による接続設定方法

#### ※本設定はNTTレンタル機器をご利用の 方用です。

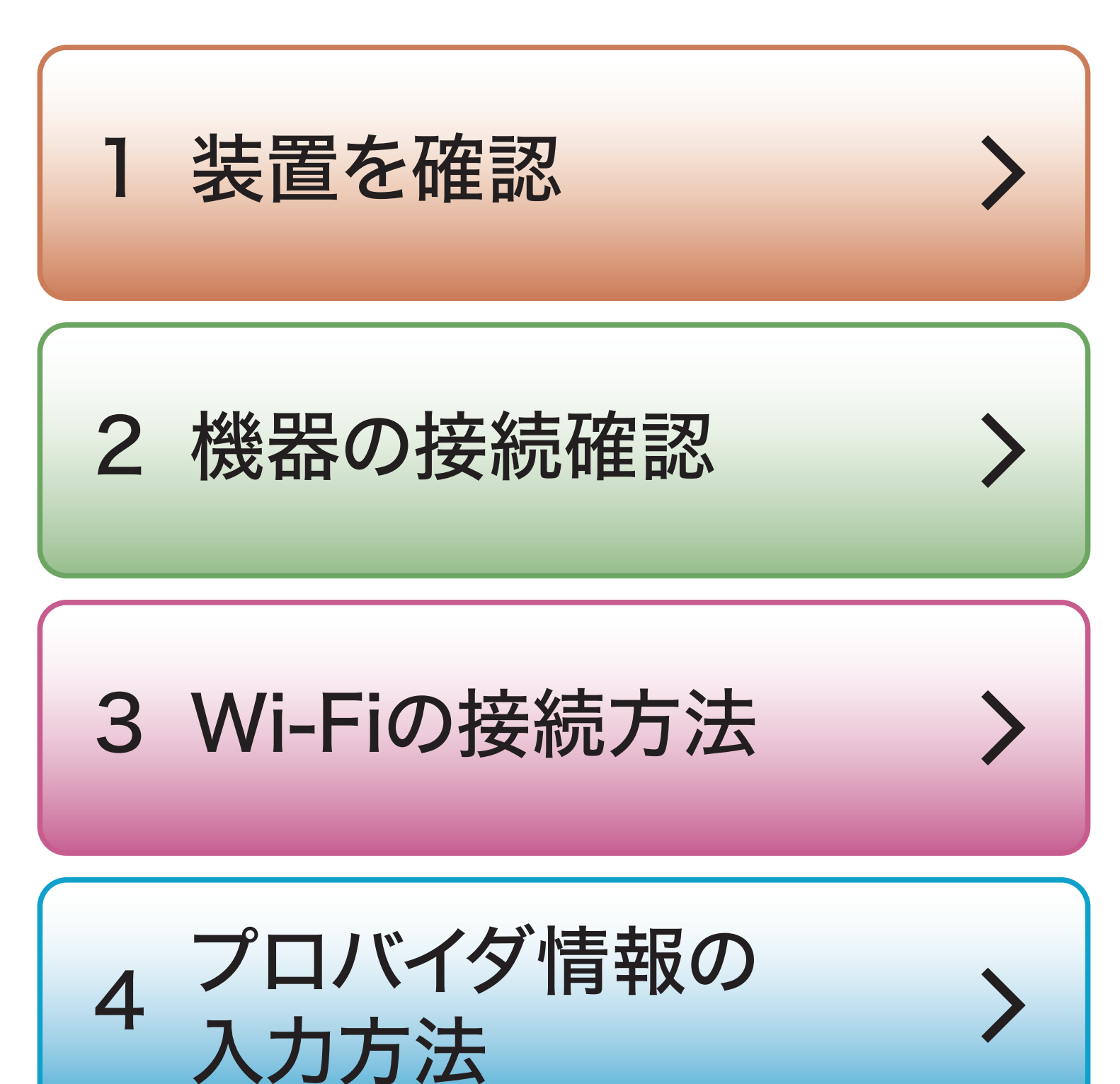

#### ※各ボタンをタップしても、移動できない 場合は、スクロールで各コンテンツの ページまで移動してください。

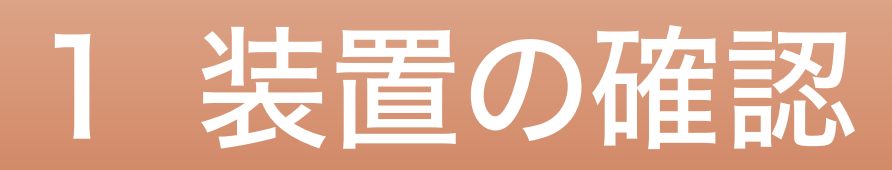

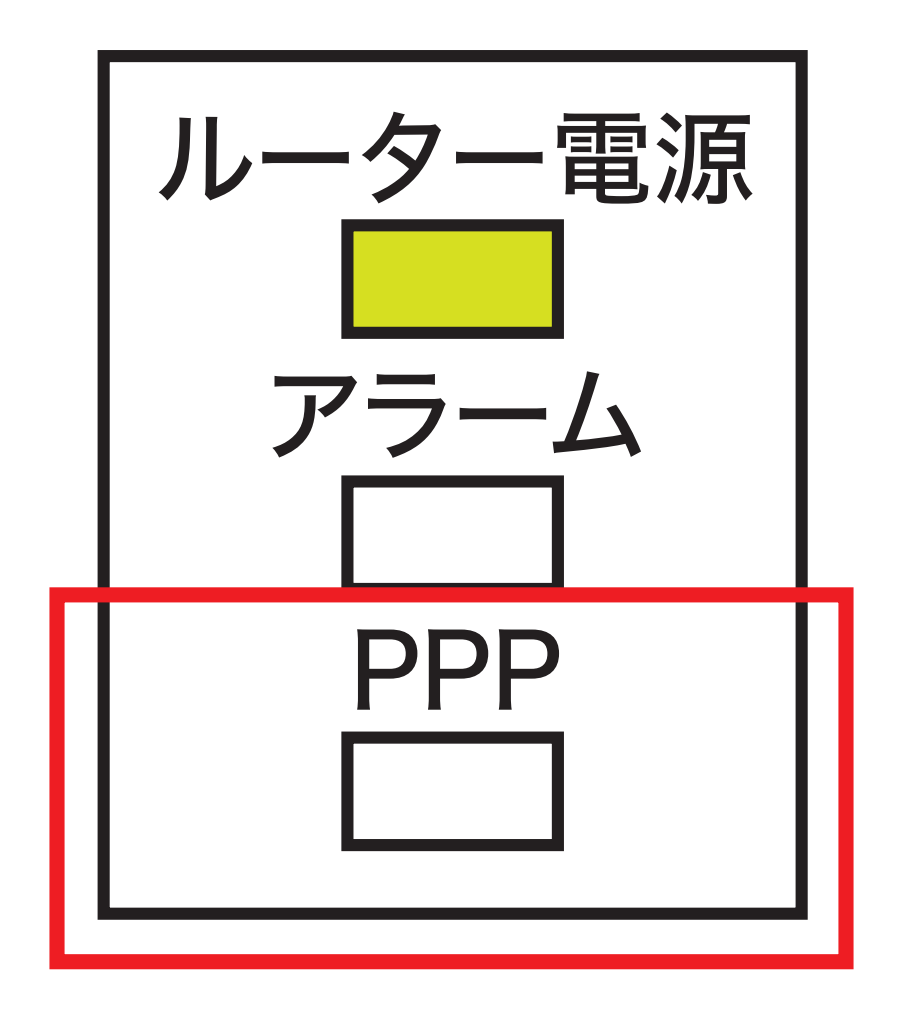

#### 設置した装置に PPPランプはありますか?

#### ある場合は、次ページの

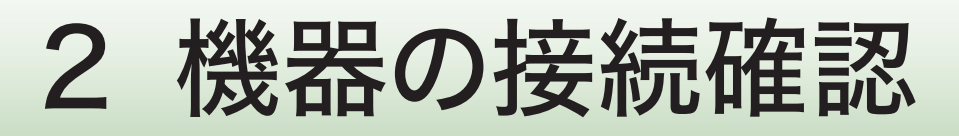

#### ない場合は、別途、 Wi-Fiルーターをご用意ください。

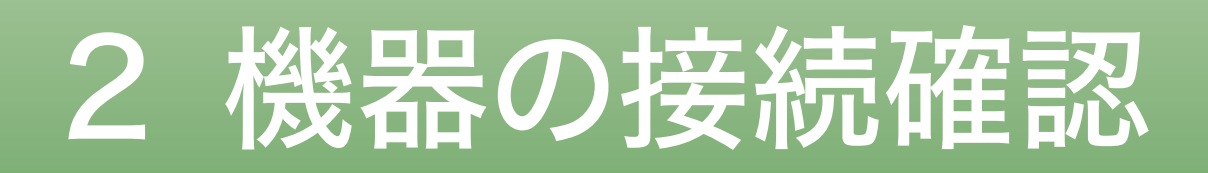

接続済の方は、次ページの

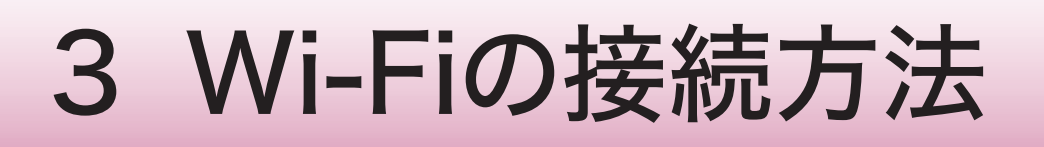

### 機器の設置のみで接続設定を 行なっていないお客さまは 同梱されている設定ガイドを もとに機器の設定をしてください。

## 同梱されている設定ガイドが 見当たらない方は

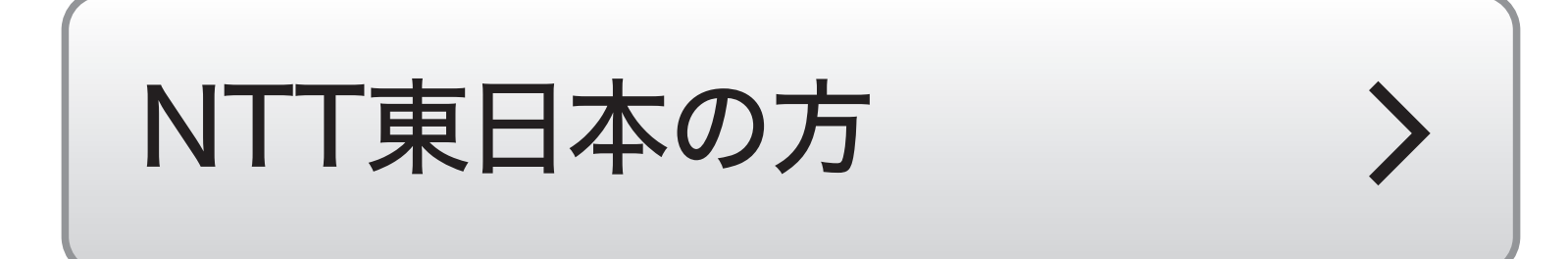

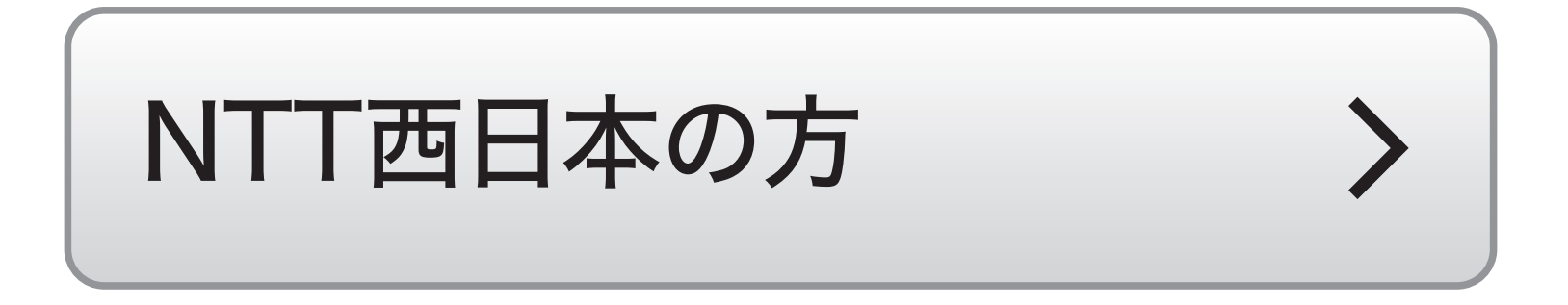

#### 接続する前に 「SSID1」と「暗号化キー1」を 手元にご用意ください。

記載箇所は機器に貼られている シールにてご確認ください。 一部機器には暗号化キーの記載が ございませんので、ご注意ください。

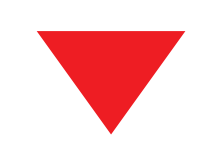

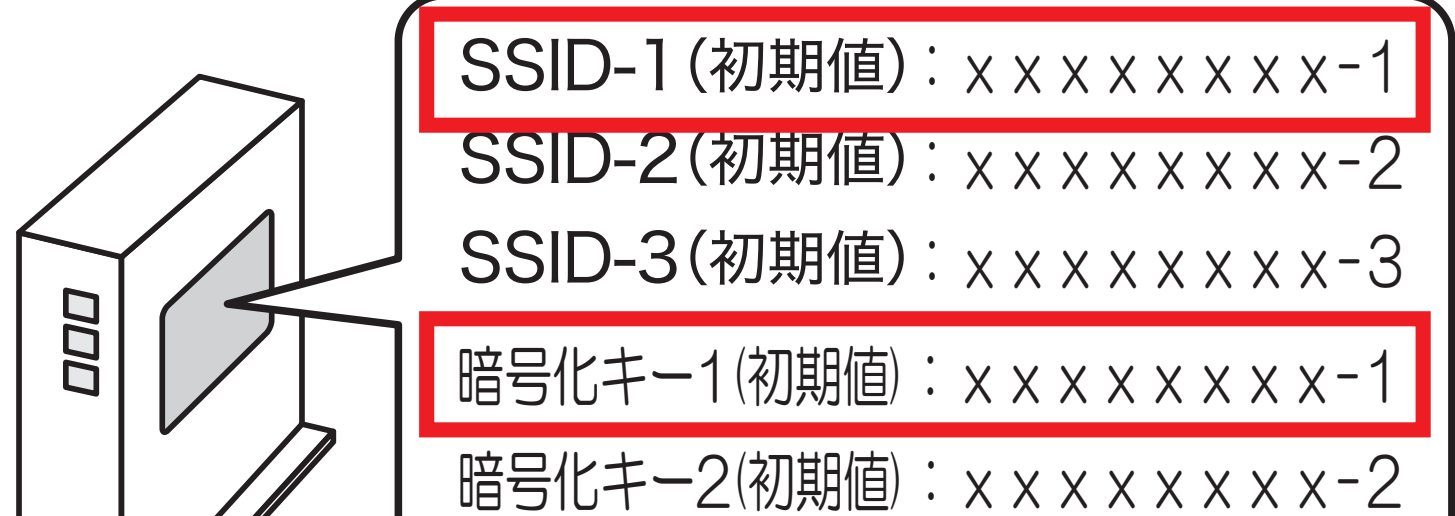

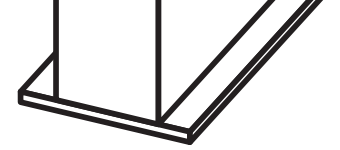

暗号化キー3(初期値): x x x x x x x x -3

#### ※その他(NEC、バッファローなど)の設定 については、各説明書をご確認ください。

### 「情報通知バー」を 表示し、バーを選択。

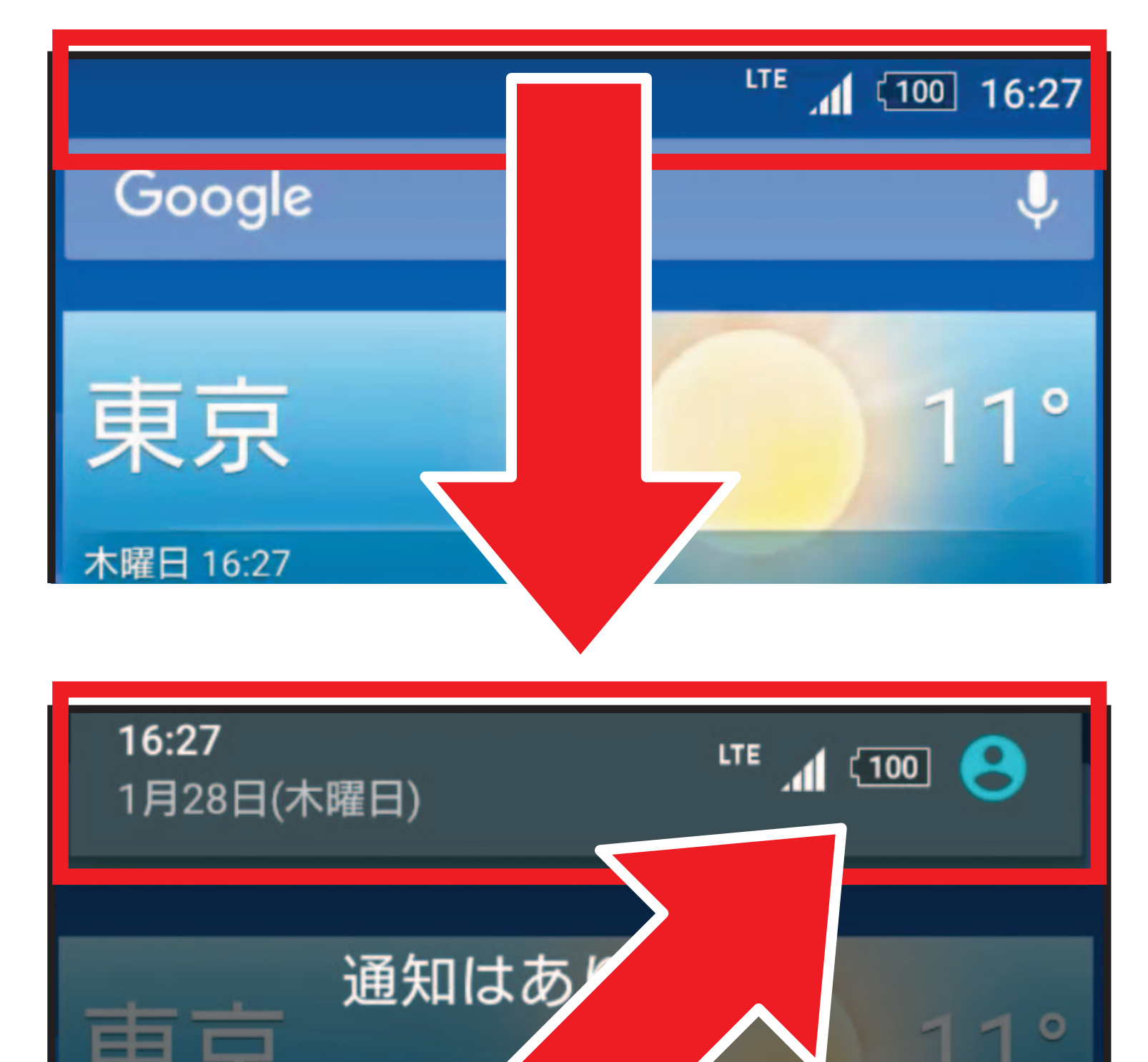

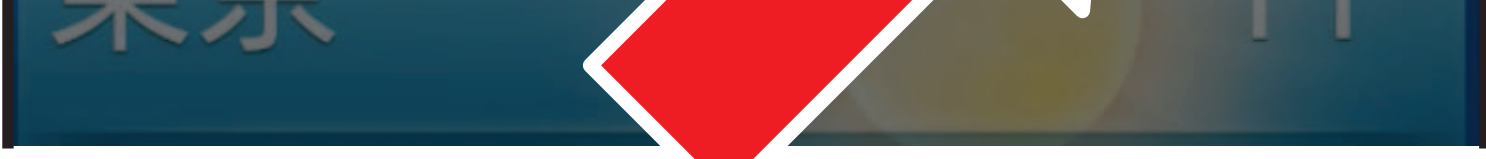

#### ※表示画面は機種によって異なります。

#### 2 「設定」内の、「Wi-Fi」を 選択。

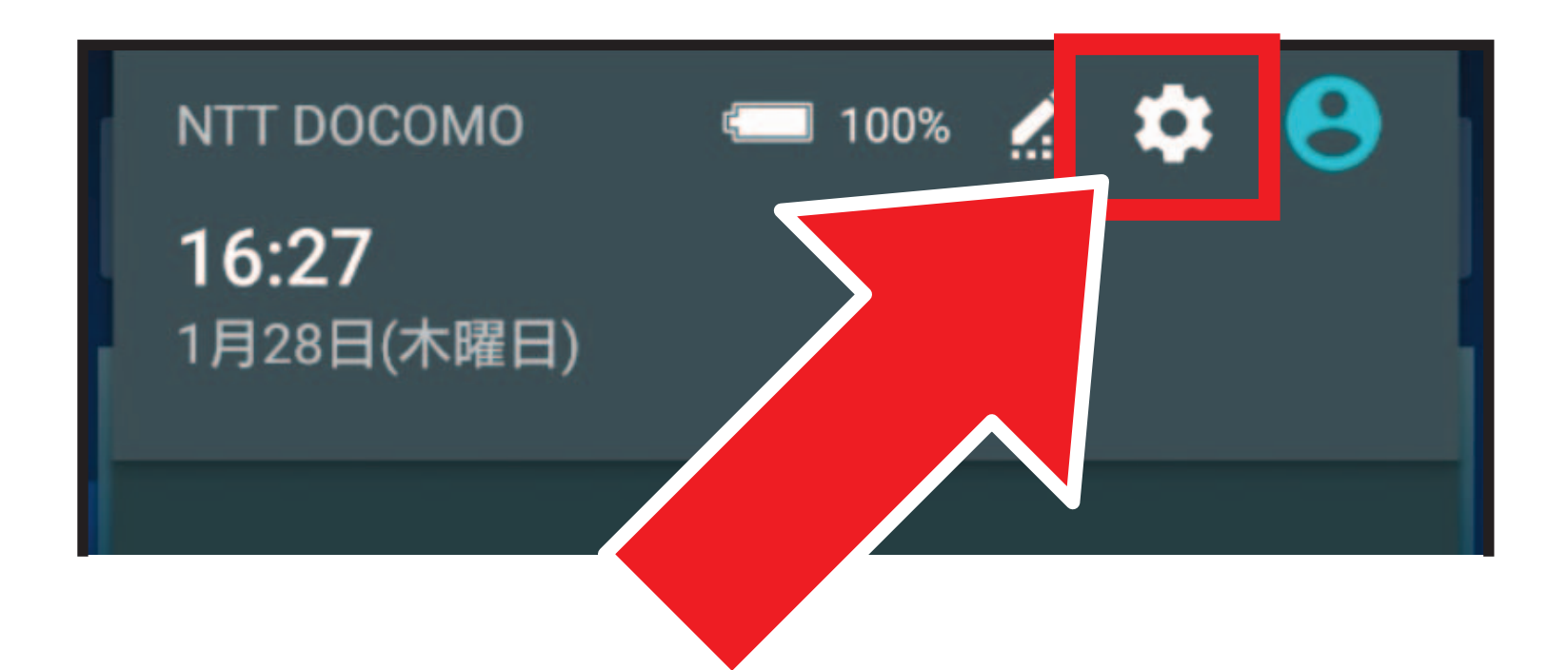

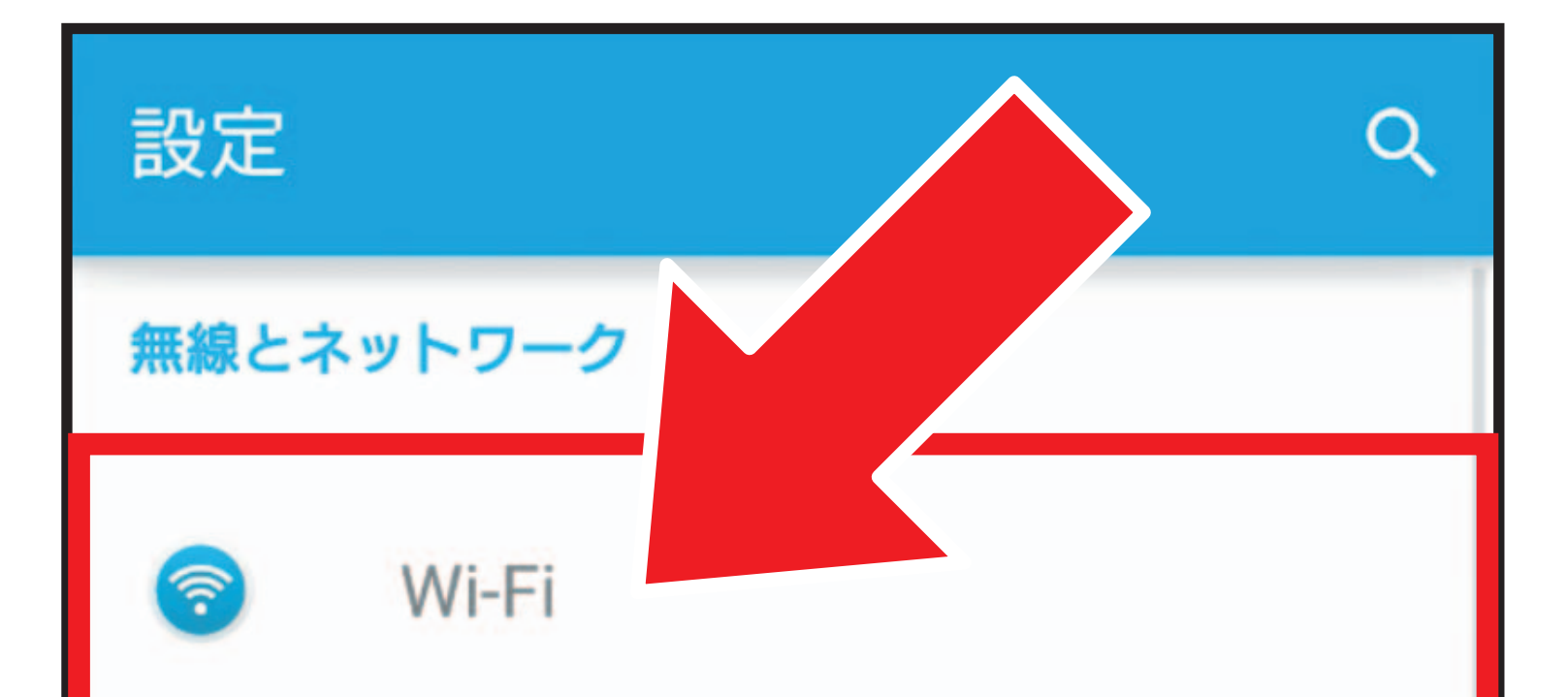

#### ※表示画面は機種によって異なります。

#### 3 「SSID1」と 同じ名前を選択。

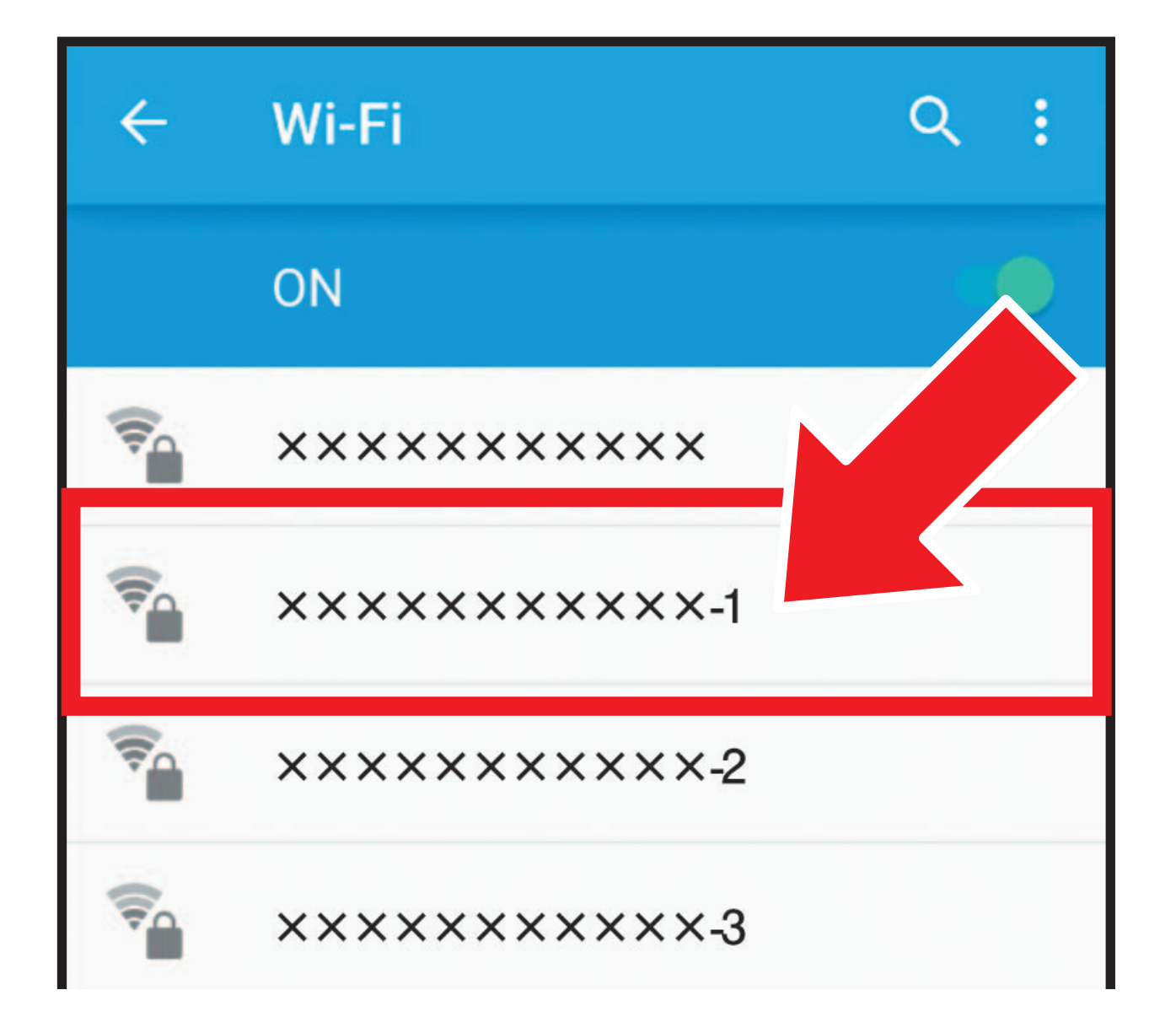

※「SSID1」と同じ名前のWi-Fiが見つからない場合は、接続ガイドをもとに再度機器の設定を行なってください。 ※5GHz帯をご利用になる場合は「SSID3」と同じ名前を選択してください。 「SSID3」は第5世代のHGWのみ対応です。 ※表示画面は機種によって異なります。

4

#### パスワードの入力画面が 表示されたら、 「暗号化キー1」を入力し、 接続を選択。

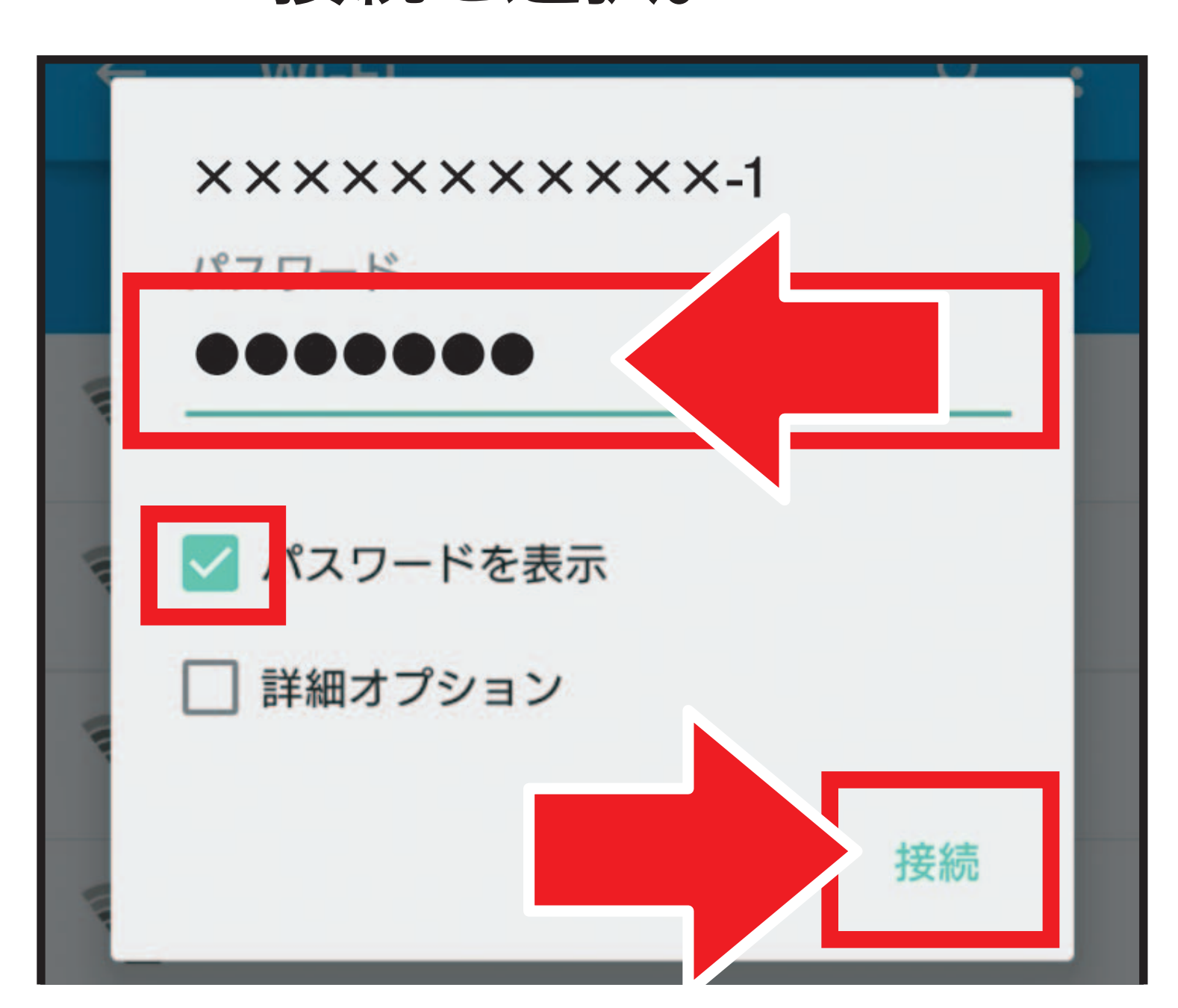

#### ※「SSID3」と同じ名前を選択された方は 「暗号化キー3」を入力し、接続を選択して ください。

※表示画面は機種によって異なります。

#### 5 光通信機器に 接続ができると アイコンが表示されます。

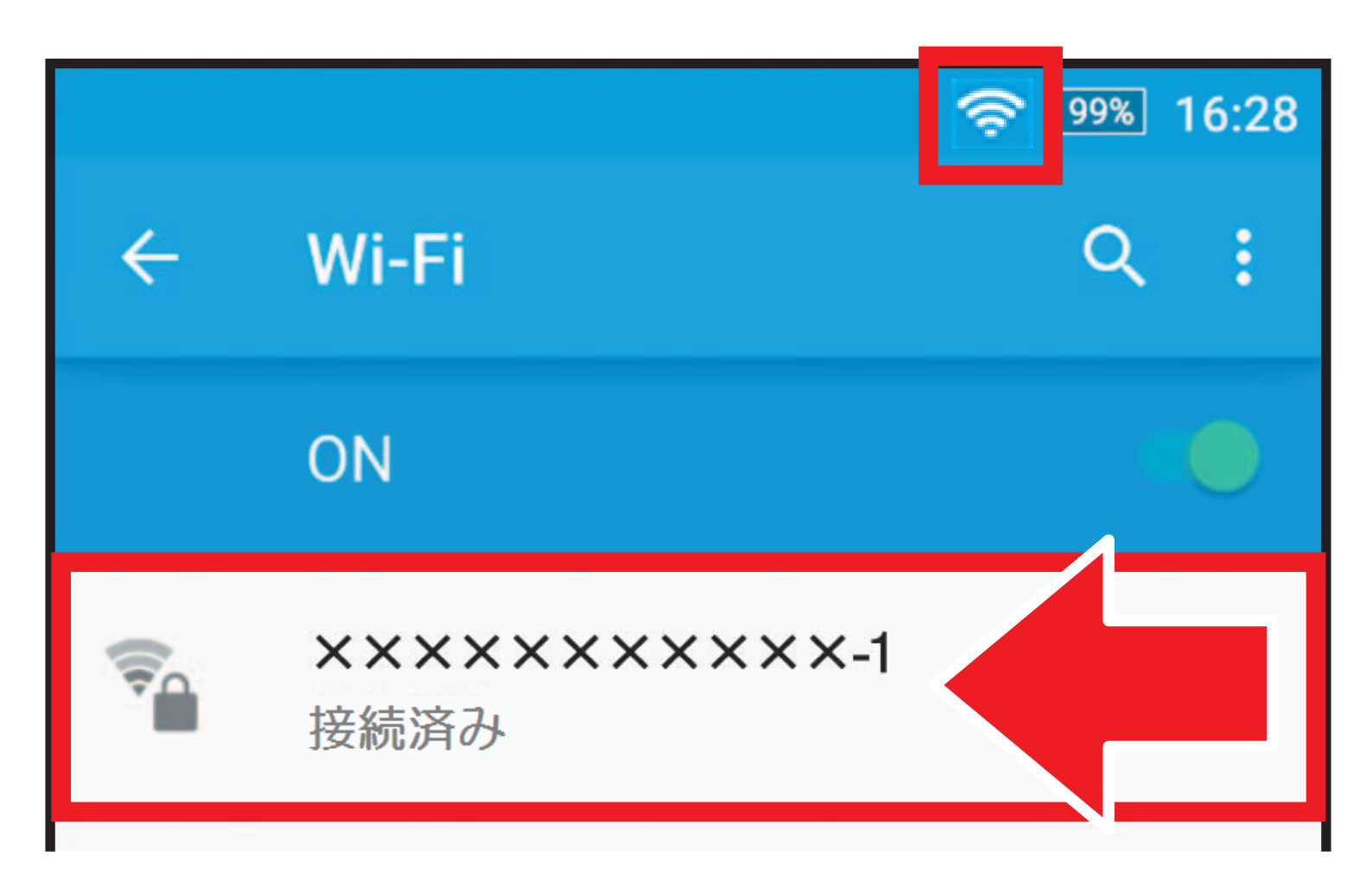

※表示画面は機種によって異なります。

## Wi-Fiの接続が完了したら、

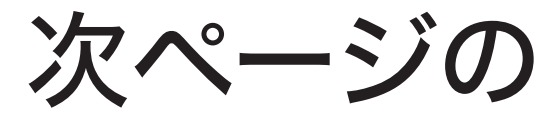

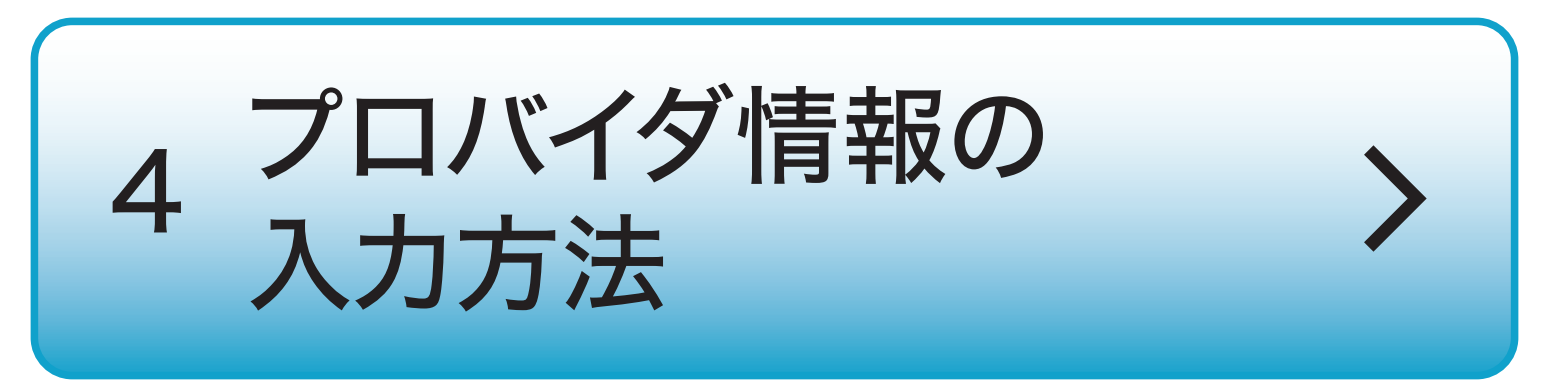

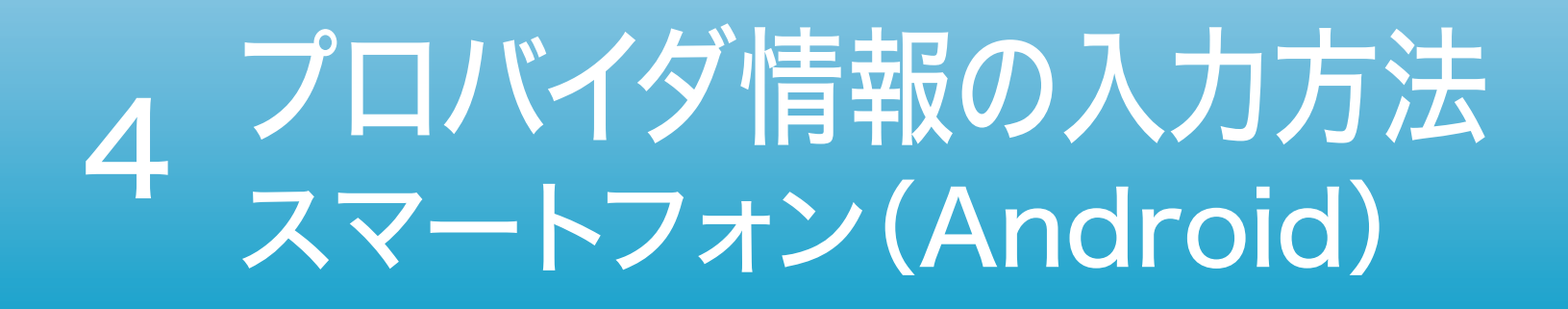

### 設定する前に プロバイダの「会員登録証」を 手元にご用意ください。

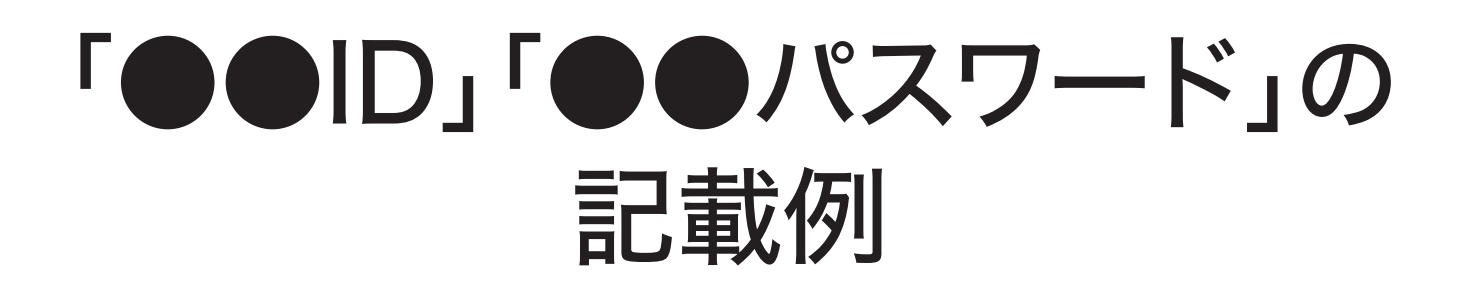

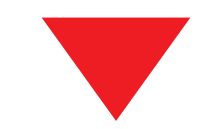

| 〒100-0014<br>東京都千代田             | 区永田町                            | ●●会員登録証のご案内<br>このたびは●●をご利用いただき、<br>誠にありがとうございます。会員登録証に<br>はお客さまのご契約・お申込内容が記載さ<br>れておりますので、必ず記載内容をご確認<br>ください。<br>また、お問い合わせやお手続きの際に必<br>要になりますので大切に保管してください。 |  |  |
|---------------------------------|---------------------------------|----------------------------------------------------------------------------------------------------|--|--|
| ******<br>ドコモ 花子 相              | * * *<br>\$                     |                                                                                                    |  |  |
| 0111155 20130<br>SC000002-00001 | 529K9233662<br>20131212K9874562 |                                                                                                    |  |  |
| 11111111111111                  |                                 | 本ご案内発送日 2016年01月29日                                                                                                    |  |  |
|                                 | 各種お問いき                          | 合わせ先                                                                                                    |  |  |
| ******                          | ******                          | * * * * *                                                                                                    |  |  |
| *****                           | *****                           | ****                                                                                                    |  |  |
| ■ご契約内容                          |                                 |                                                                                                    |  |  |
| 3客さま番号                          | N012345678                      |                                                                                                    |  |  |
|                                 |                                 |                                                                                                    |  |  |

契約者住所

| ■接続情報              |                |                                                                                                    |                    |     |          |
|--------------------|----------------|----------------------------------------------------------------------------------------------------|--------------------|-----|----------|
| 認証ID               | a61bcde        | f@��.ne.jp                                                                                                    |                    |     |          |
| 認証パスワード            | qwerty         |                                                                                                    |                    |     |          |
| ■ドコモnetメール         |                |                                                                                                    |                    |     |          |
| メールアドレス            | qq1bcdef@●●.jp |                                                                                                    |                    |     |          |
| メールパスワード           | abcdef         |                                                                                                    |                    |     |          |
| POP3サーバ<br>(受信サーバ) | pop. 🗨 ne. j   | p. ●●. ne. jp POP3サーバ<br>ポート番号(SSL) 995 SMTPサーバ<br>(送信サーバ) smtp. ●●. ne. jp SMTPサーバ<br>(送信サーバ) SMTPサーバ<br>(送信サーバ) SMTPサーバ |                    |     |          |
| 英数字サンプル Al         | BCDEFGHIJ      | ■接続情報<br>認証ID<br>認証パスワード                                                                                                  | a61bcdef<br>qwerty | @•• | . ne. jp |

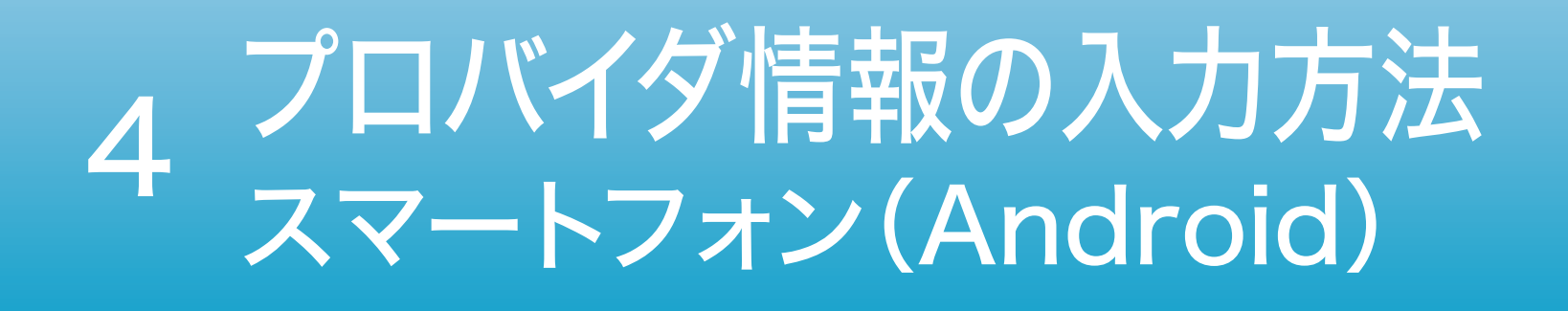

このページ以降の 設定画面は別画面で 自動的に表示されます。 再度この手順を ご覧になりたい場合は 画面を切り替えて お使いください。

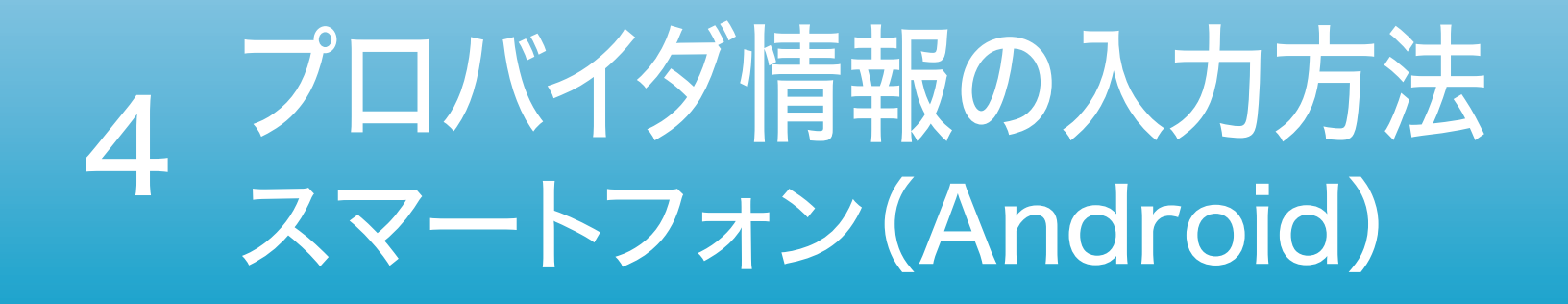

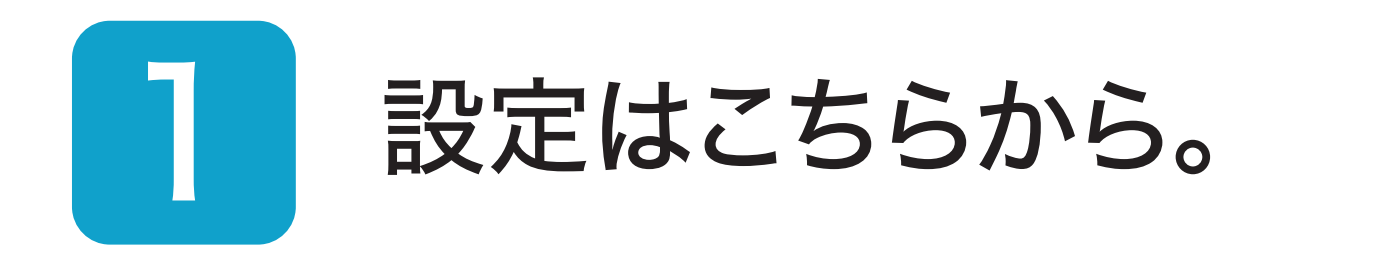

## ルーター設定画面へ

#### 上記がうまく機能しない方は 普段お使いの ブラウザを立ち上げ 「192.168.1.1」と入力、

#### 実行してください。

## 4 プロバイダ情報の入力方法 スマートフォン(Android)

#### 2 「パスワード」を入力し 設定を選択。

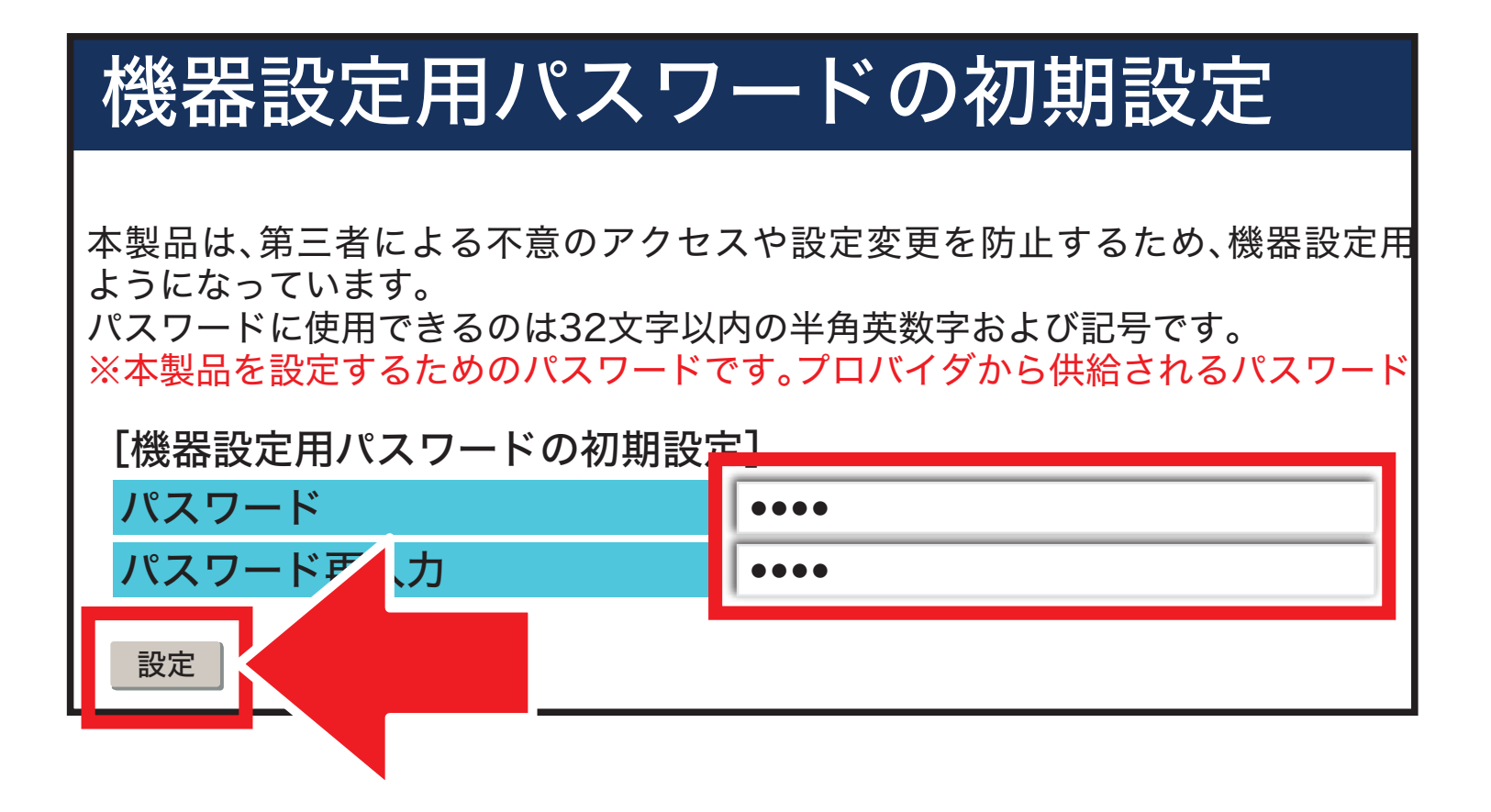

任意の英数字を半角32文字以内で入力します。 ・上段と下段には同じ文字を入力します。 ・入力した文字は次の手順で必要になります。 ・機器設定用パスワードは第三者に推測 されにくいパスワードを登録してください。 ・パスワードはお客さまにて厳重に管理し てください。忘れた場合は、本商品を初期 化し、初めから設定をやり直してください。 必ず控えておいてください。

## 4 プロバイダ情報の入力方法 スマートフォン(Android)

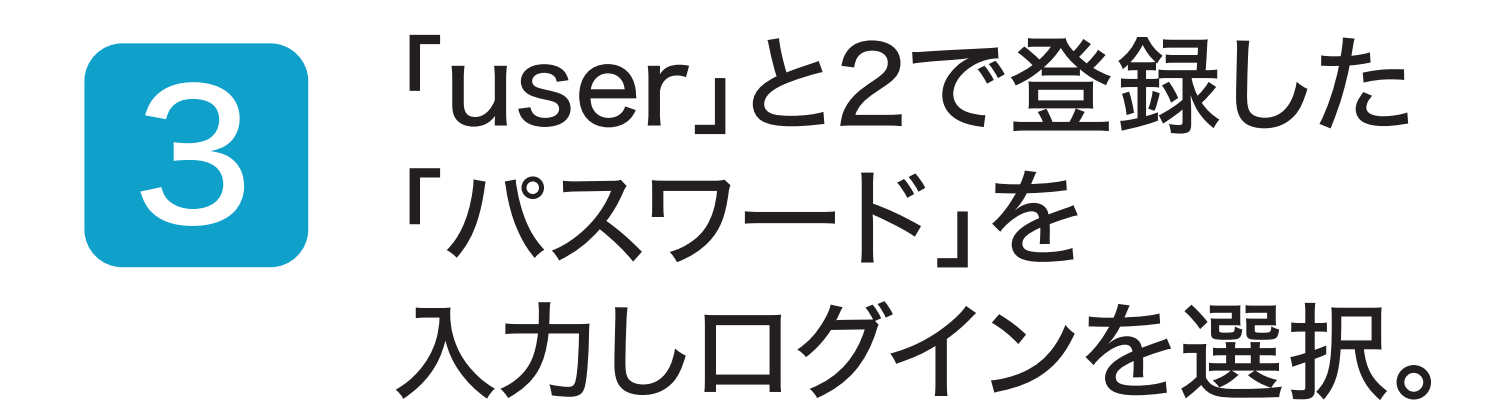

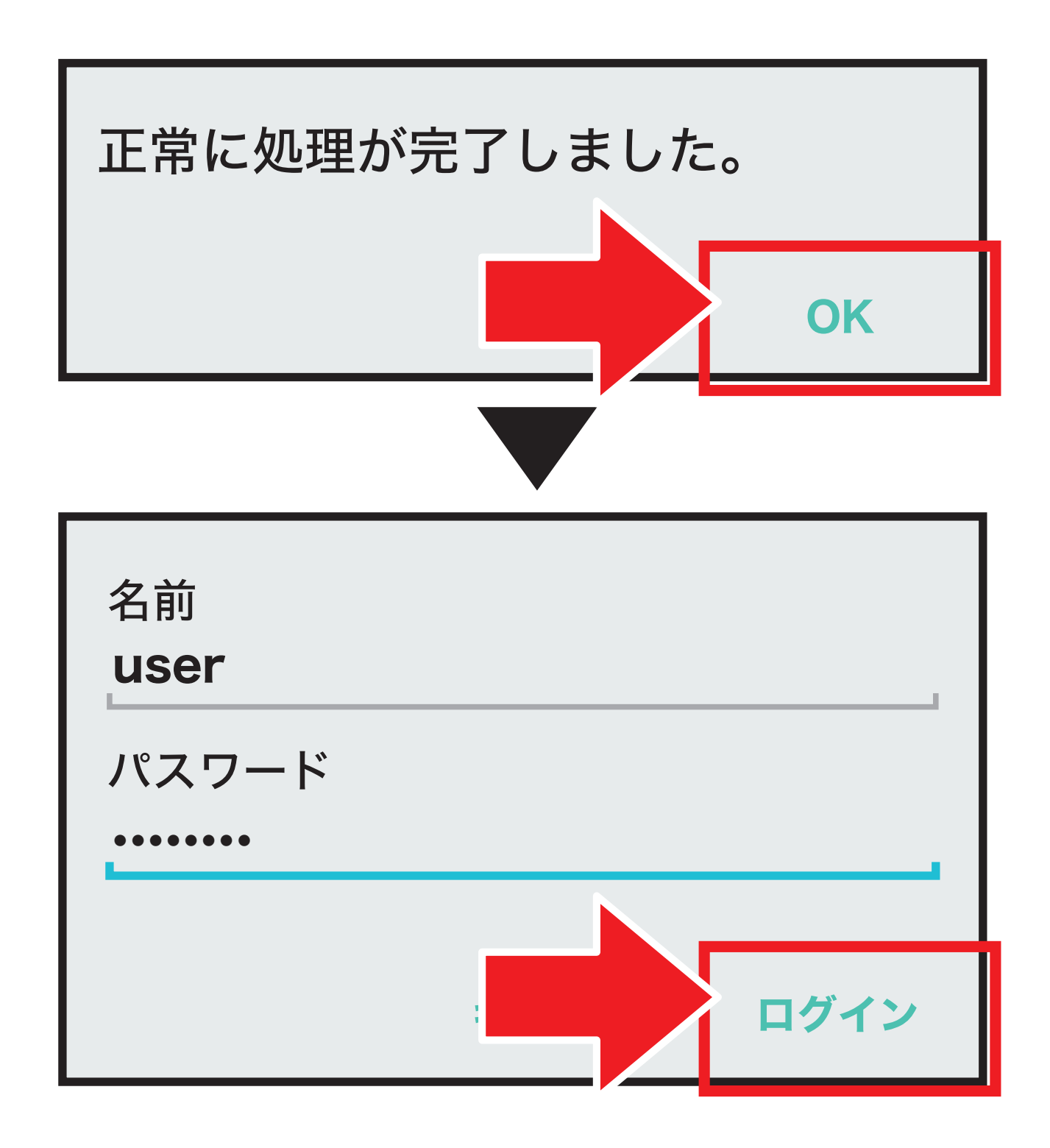

#### ※「このパスワードをブラウザで保存しま すか?」と表示された場合は『保存』を選 択します。

## 4 プロバイダ情報の入力方法 スマートフォン(Android)

# 4 「●●ID」と「パスワード」を 入力し、設定を選択。

#### 設定ウィザード

設定ウィザードでは、接続に必要な最低限の設定を行います。

接続先の設定を行います。

インターネットをご利用になる場合、プロバイダから供給される情報を入力してください。

[利用タイプの選択]

●インターネット接続先を設定する
〇インターネット接続先を設定しない

[接続先の設定]

利用タイプ

| 接続先名                              | OCN         |                         |  |
|-----------------------------------|-------------|-------------------------|--|
| 接続先ユーザ名                           | dk3dkdkdk@c | dk3dkdkdk@one.ocn.ne.jp |  |
| 接続パスワード                           | •••••       | <b></b>                 |  |
| ※[接続先ユーザ名]の例:×××@××××××××××<br>設定 | k.ne.jp     |                         |  |

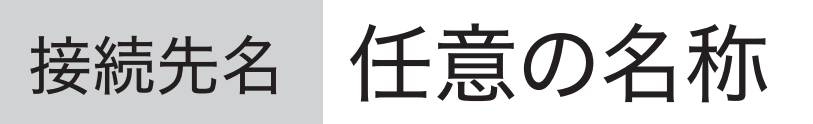

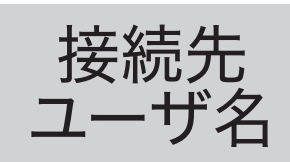

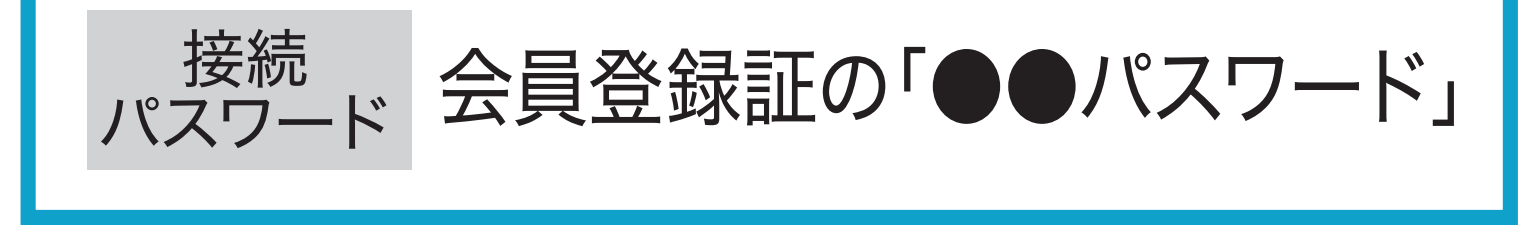

会員登録証の「●●ID」

#### ※「@」以降も入力が必要です。

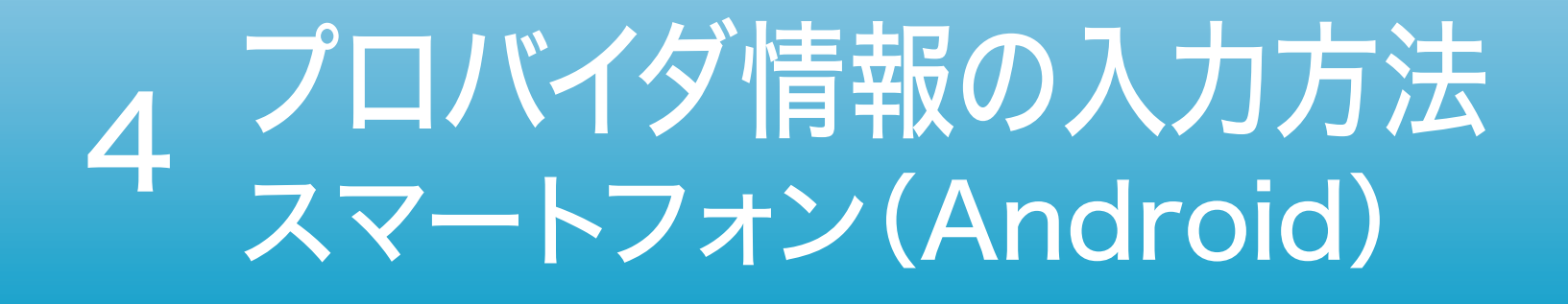

#### プロバイダ情報の 入力が完了したら **インターネットを楽しみましょう!**

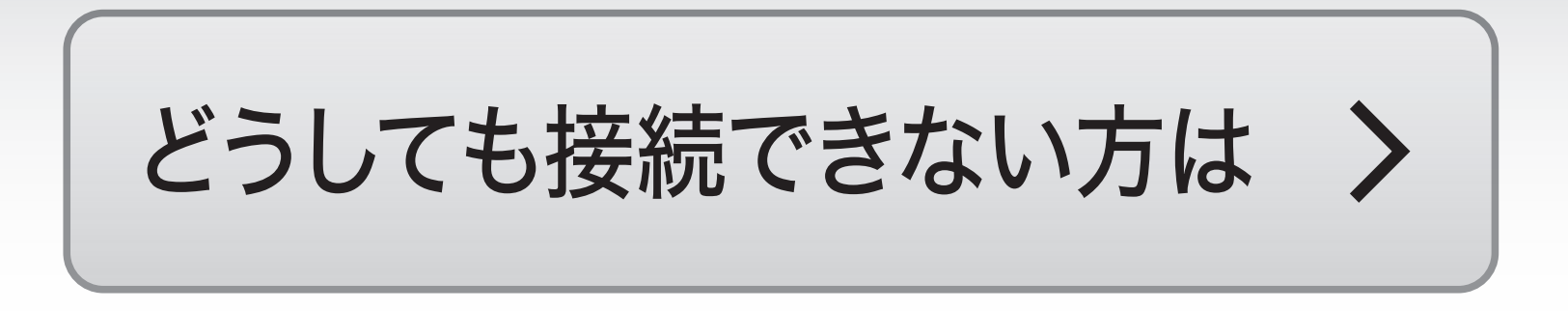